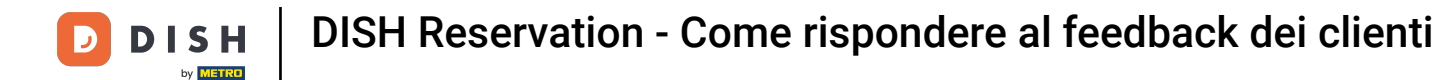

### Dal pannello di amministrazione di DISH Reservation, clicca su Feedback per gestire le tue recensioni.

| <b>DISH</b> RESERVATION                                |                                                               |                                     |                                  | Website Setup 🕤   ᆋ隆 🗸              |           |
|--------------------------------------------------------|---------------------------------------------------------------|-------------------------------------|----------------------------------|-------------------------------------|-----------|
| E Reservations                                         | Have a walk-in customer? Received a reserva reservation book! | tion request over phone / email? Do | n't forget to add it to your WAL | K-IN ADD RESERVATION                |           |
| 🌱 Menu                                                 |                                                               |                                     |                                  |                                     |           |
| 📇 Guests                                               | Sat, 05/06/2021 - Sat, 05                                     | /06/2021                            | All mealtypes                    |                                     |           |
| 🕲 Feedback                                             | ⊖ All                                                         | ○ Completed                         | Opcoming                         | 0 😕                                 |           |
| 🗠 Reports                                              |                                                               |                                     |                                  |                                     |           |
| 🏟 Settings 👻                                           |                                                               |                                     |                                  |                                     |           |
| ⑦ Help                                                 |                                                               | No reservation                      | hs available                     |                                     |           |
|                                                        | Print                                                         |                                     |                                  | 6                                   | 2         |
| Too many guests in house?<br>Pause online reservations | Designed by Hospitality Digital GmbH. All rights reserved.    | Start Co-Browsing                   |                                  | FAQ   Terms of use   Imprint   Data | a privacy |

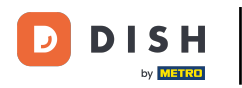

### Per scrivere un messaggio al cliente che ha lasciato una recensione, clicca su Rispondi .

| <b>DISH</b> RESERVATION                                |                                                                                                |                                       |                                      |                                                                       |                                                                                                    | Website Setup 🗲                                      | )   44 v                        |         |
|--------------------------------------------------------|------------------------------------------------------------------------------------------------|---------------------------------------|--------------------------------------|-----------------------------------------------------------------------|----------------------------------------------------------------------------------------------------|------------------------------------------------------|---------------------------------|---------|
| E Reservations                                         | One day after their visit, you<br>reservation and only your gu<br>your DISH website. If you wa | r guests r<br>uests can<br>ant to pub | eceive ar<br>provide i<br>plish feed | n email / SMS asking<br>it. Your guests may cl<br>Iback on your own w | them to give feedback about their dining experience. Fe<br>noose to provide their feedback anonymously. You can cł<br>ebsite, you can find instructions <u>here</u> . | edback is limited to one<br>noose to publish and dis | response per<br>play reviews on |         |
| 🍴 Menu                                                 | Feedback date                                                                                  | Food S                                | Service                              | Customer                                                              | Comments                                                                                                    |                                                      |                                 |         |
| 😤 Guests                                               | 05/06/2021                                                                                     | 5分 5                                  | 5 🕁                                  | Anonymous                                                             | Thank you for the wonderful food! Definitely a recommendation.                                                                                                    | Ur                                                   | npublish                        |         |
| 🕲 Feedback                                             | 05/06/2021                                                                                     | 5公 5                                  | 5☆                                   | John D.                                                               | It was a wonderful dinner! I would highly                                                                                                    | Reply                                                | Publish                         |         |
| 🗠 Reports                                              |                                                                                                |                                       |                                      |                                                                       | recommend a visit.                                                                                                    |                                                      | donom                           |         |
| 🔹 Settings 👻                                           |                                                                                                |                                       |                                      |                                                                       |                                                                                                    |                                                      | < 1 >                           |         |
| ⑦ Help                                                 |                                                                                                |                                       |                                      |                                                                       |                                                                                                    |                                                      |                                 |         |
|                                                        |                                                                                                |                                       |                                      |                                                                       |                                                                                                    |                                                      |                                 |         |
|                                                        |                                                                                                |                                       |                                      |                                                                       |                                                                                                    |                                                      |                                 |         |
|                                                        |                                                                                                |                                       |                                      |                                                                       |                                                                                                    |                                                      |                                 |         |
|                                                        |                                                                                                |                                       |                                      |                                                                       |                                                                                                    |                                                      |                                 |         |
|                                                        |                                                                                                |                                       |                                      |                                                                       |                                                                                                    |                                                      |                                 | 2       |
| Too many guests in house?<br>Pause online reservations | Designed by Hospitality Digital Cm                                                             | bH All rights                         | s reserved                           | Start                                                                 | Co-Browsing                                                                                                    | EAO                                                  |                                 | privacy |
|                                                        | Designed by Hospitality Digital GM                                                             | on. Air rights                        | s reserved.                          |                                                                       |                                                                                                    | FAQ   Terms of use                                   | imprint   Data                  | грпласу |

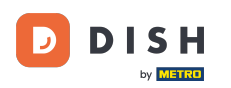

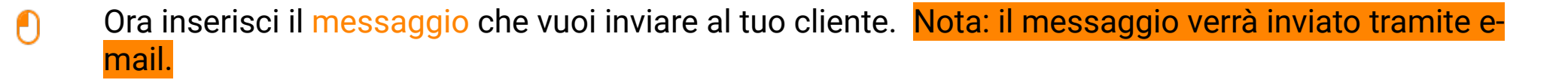

| <b>DISH</b> RESERVATION   |                                                                                     |                                                                        |                                                                       |                                                                                                    | Website Setup 💽                                                  |                       |
|---------------------------|-------------------------------------------------------------------------------------|------------------------------------------------------------------------|-----------------------------------------------------------------------|----------------------------------------------------------------------------------------------------|------------------------------------------------------------------|-----------------------|
| E Reservations            | One day after their visit,<br>reservation and only you<br>your DISH website. If you | your guests receive a<br>r guests can provide<br>i want to publish fee | in email / SMS asking<br>it. Your guests may c<br>dback on your own w | , them to give feedback about their dining experience. Fe<br>choose to provide their feedback anonymously. You can c<br>rebsite, you can find instructions <u>here</u> . | edback is limited to one respo<br>hoose to publish and display r | onse per<br>eviews on |
| 🎢 Menu                    | Feedback date 🕽                                                                     | Food Service                                                           | Customer                                                              | Comments                                                                                                    |                                                                  |                       |
| 🚢 Guests                  | 05/06/2021                                                                          | 5 1 5 1                                                                | Anonymous                                                             | Thank you for the wonderful food! Definitely a recommendation                                                                                                    | Unpubl                                                           | ish                   |
| 🕲 Feedback                | 05/06/2021                                                                          |                                                                        |                                                                       |                                                                                                    | Daply                                                            |                       |
| 🗠 Reports                 |                                                                                     | Reply to custo                                                         | mer feedback                                                          | ×                                                                                                    | Reply Publis                                                     |                       |
| 🏟 Settings 👻              |                                                                                     | Required messag                                                        | ge (will be sent to the                                               | e customer via email)                                                                                                    | <                                                                | 1 >                   |
| ⑦ Help                    |                                                                                     |                                                                        |                                                                       |                                                                                                    |                                                                  |                       |
|                           |                                                                                     |                                                                        |                                                                       | Reply                                                                                                    |                                                                  |                       |
|                           |                                                                                     |                                                                        |                                                                       |                                                                                                    |                                                                  |                       |
|                           |                                                                                     |                                                                        |                                                                       |                                                                                                    |                                                                  |                       |
| Too many quests in house? |                                                                                     |                                                                        |                                                                       |                                                                                                    |                                                                  | ?                     |
| Pause online reservations | Designed by Hospitality Digital                                                     | GmbH. All rights reserved                                              |                                                                       |                                                                                                    | FAQ   Terms of use   Imp                                         | rint   Data privacy   |

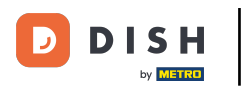

# Clicca su "Rispondi" per inviare il messaggio.

| <b>DISH</b> RESERVATION                                |                                                                                     |                                                                        |                                                                       |                                                                                                    | Website Setup 🕤                                                | <u> 최</u> 년<br>전 <b>전</b> |
|--------------------------------------------------------|-------------------------------------------------------------------------------------|------------------------------------------------------------------------|-----------------------------------------------------------------------|----------------------------------------------------------------------------------------------------|----------------------------------------------------------------|---------------------------|
| E Reservations                                         | One day after their visit,<br>reservation and only you<br>your DISH website. If you | your guests receive a<br>r guests can provide<br>1 want to publish fee | an email / SMS asking<br>it. Your guests may o<br>dback on your own w | ) them to give feedback about their dining experience. Fe<br>choose to provide their feedback anonymously. You can c<br><i>r</i> ebsite, you can find instructions <u>here</u> . | eedback is limited to one resp<br>hoose to publish and display | onse per<br>reviews on    |
| 🎁 Menu                                                 | Feedback date                                                                       | Food Service                                                           | Customer                                                              | Comments                                                                                                    |                                                                |                           |
| 📽 Guests                                               | 05/06/2021                                                                          | 5 公 5 公                                                                | Anonymous                                                             | Thank you for the wonderful food! Definitely a recommendation.                                                                                                    | Unpub                                                          | lish                      |
| 🕲 Feedback                                             | 05/06/2021                                                                          | ^ - ^                                                                  |                                                                       |                                                                                                    | Reply Public                                                   | -                         |
| 🗠 Reports                                              |                                                                                     | Reply to custo                                                         | mer feedback                                                          | ×                                                                                                    |                                                                |                           |
| 🏟 Settings 👻                                           |                                                                                     | Hello Mr. Doe, w<br>back at our estal                                  | e appreciate your gre<br>blishment.                                   | at feedback and hope to welcome you                                                                                                    | <                                                              | 1 >                       |
| ⑦ Help                                                 |                                                                                     |                                                                        |                                                                       | <u> </u>                                                                                                    |                                                                | _                         |
|                                                        |                                                                                     |                                                                        |                                                                       | Reply                                                                                                    |                                                                |                           |
|                                                        |                                                                                     |                                                                        |                                                                       |                                                                                                    |                                                                |                           |
|                                                        |                                                                                     |                                                                        |                                                                       |                                                                                                    |                                                                |                           |
|                                                        |                                                                                     |                                                                        |                                                                       |                                                                                                    |                                                                |                           |
|                                                        |                                                                                     |                                                                        |                                                                       |                                                                                                    |                                                                | ?                         |
| Too many guests in house?<br>Pause online reservations | Designed by Hospitality Digita                                                      | GmbH. All rights reserved                                              |                                                                       |                                                                                                    | FAQ   Terms of use   Imp                                       | print   Data privacy      |

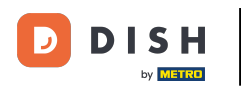

## Per pubblicare un feedback sul tuo sito web, clicca semplicemente su Pubblica .

| <b>DISH</b> RESERVATION                                |                                                                                                |                                               |                                                                             |                                                                                                    | Website Setup 🕤 🛛 🎽 🗸 🕞                                                                  |
|--------------------------------------------------------|------------------------------------------------------------------------------------------------|-----------------------------------------------|-----------------------------------------------------------------------------|----------------------------------------------------------------------------------------------------|------------------------------------------------------------------------------------------|
| Reservations                                           | One day after their visit, you<br>reservation and only your gu<br>your DISH website. If you wa | r guests rec<br>uests can pr<br>int to publis | eive an email / SMS asł<br>ovide it. Your guests m<br>h feedback on your ow | king them to give feedback about their dining experience<br>ay choose to provide their feedback anonymously. You ca<br>n website, you can find instructions <u>here</u> . | . Feedback is limited to one response per<br>In choose to publish and display reviews on |
| 🆞 Menu                                                 | Feedback date 🔓                                                                                | Food Ser                                      | vice Customer                                                               | Comments                                                                                                    |                                                                                          |
| 🐣 Guests                                               | 05/06/2021                                                                                     | 5 ☆ 5 ੯                                       | ት Anonymous                                                                 | Thank you for the wonderful food! Definitely a recommendation.                                                                                                    | Unpublish                                                                                |
| 🕲 Feedback                                             | 05/06/2021                                                                                     | 5 🟠 5 🕻                                       | <b>ን</b> John D.                                                            | It was a wonderful dinner! I would highly                                                                                                    | Replied Publish                                                                          |
| 🗠 Reports                                              |                                                                                                |                                               |                                                                             | recommend a visit.                                                                                                    |                                                                                          |
| 🌣 Settings 👻                                           |                                                                                                |                                               |                                                                             |                                                                                                    | < 1 >                                                                                    |
| <ol> <li>Help</li> </ol>                               |                                                                                                |                                               |                                                                             |                                                                                                    |                                                                                          |
|                                                        |                                                                                                |                                               |                                                                             |                                                                                                    |                                                                                          |
|                                                        |                                                                                                |                                               |                                                                             |                                                                                                    |                                                                                          |
|                                                        |                                                                                                |                                               |                                                                             |                                                                                                    |                                                                                          |
|                                                        |                                                                                                |                                               |                                                                             |                                                                                                    |                                                                                          |
|                                                        |                                                                                                |                                               |                                                                             |                                                                                                    | 2                                                                                        |
| Too many guests in house?<br>Pause online reservations | Designed by Hospitality Digital Gm                                                             | bH. All rights re                             | served.                                                                     | Start Co-Browsing                                                                                                    | FAQ   Terms of use   Imprint   Data privacy                                              |

D

i

### Ecco fatto. Hai completato il tutorial e ora sai come rispondere al feedback dei clienti.

| <b>DISH</b> RESERVATION                                |                                                                                                |                                                            |                                                               |                                                                                                    | Website Setup 🕤                                                         | · 최본                  |
|--------------------------------------------------------|------------------------------------------------------------------------------------------------|------------------------------------------------------------|---------------------------------------------------------------|----------------------------------------------------------------------------------------------------|-------------------------------------------------------------------------|-----------------------|
| Reservations                                           | One day after their visit, you<br>reservation and only your gu<br>your DISH website. If you wa | ir guests receive<br>uests can provic<br>ant to publish fe | an email / SMS as<br>e it. Your guests m<br>edback on your ov | sking them to give feedback about their dining experience<br>nay choose to provide their feedback anonymously. You ca<br>wn website, you can find instructions <u>here</u> . | . Feedback is limited to one respo<br>n choose to publish and display r | onse per<br>eviews on |
| 🆞 Menu                                                 | Feedback date 🔩                                                                                | Food Service                                               | e Customer                                                    | Comments                                                                                                    |                                                                         |                       |
| 🐣 Guests                                               | 05/06/2021                                                                                     | 5 ☆ 5 ☆                                                    | Anonymous                                                     | Thank you for the wonderful food! Definitely a recommendation.                                                                                                    | Unpubli                                                                 | ish                   |
| 🕲 Feedback                                             | 05/06/2021                                                                                     | 5 ☆ 5 ☆                                                    | John D.                                                       | It was a wonderful dinner! I would highly                                                                                                    | Replied                                                                 |                       |
| 🗠 Reports                                              |                                                                                                |                                                            |                                                               | recommend a visit.                                                                                                    |                                                                         |                       |
| 🏟 Settings 🔫                                           |                                                                                                |                                                            |                                                               |                                                                                                    | <                                                                       |                       |
| <ol> <li>Help</li> </ol>                               |                                                                                                |                                                            |                                                               |                                                                                                    |                                                                         |                       |
|                                                        |                                                                                                |                                                            |                                                               |                                                                                                    |                                                                         |                       |
|                                                        |                                                                                                |                                                            |                                                               |                                                                                                    |                                                                         |                       |
|                                                        |                                                                                                |                                                            |                                                               |                                                                                                    |                                                                         |                       |
|                                                        |                                                                                                |                                                            |                                                               |                                                                                                    |                                                                         |                       |
|                                                        |                                                                                                |                                                            |                                                               |                                                                                                    |                                                                         | 0                     |
| Too many guests in house?<br>Pause online reservations | Designed by Hospitality Digital Gm                                                             | bH. All rights reserve                                     | ed.                                                           | Start Co-Browsing                                                                                                    | FAQ   Terms of use   Imp                                                | rint   Data privacy   |

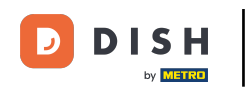

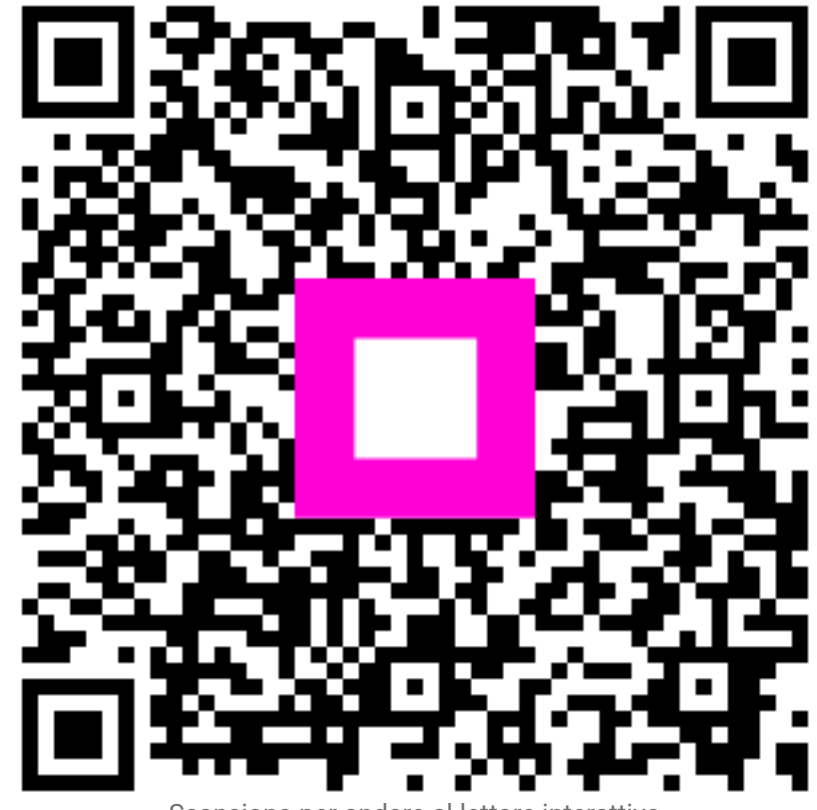

Scansiona per andare al lettore interattivo